# 任务 3-3 创建网络会话实例:

如果我们在公司网络中使用笔记本电脑时需要手动指定网络的 IP 地址,而 回到家中则是使用 DHCP 自动分配 IP 地址。这就需要麻烦地频繁修改 IP 地址, 但是使用了网络会话功能后一切就简单多了——只需在不同的使用环境中激活 相应的网络会话,就可以实现网络配置信息的自动切换了。假设将公司网络中 的网络会话称之为 company,将家庭网络中的网络会话称之为 home,依次创 建 nmcli 命令各自的网络会话。

nmcli 是一款基于命令行的网络配置工具,功能丰富,参数众多。它可以轻松地 查看网络信息或网络状态:

#### 实训步骤:

[root@RHEL7-1 ~] # nmcli connection show

## 如下图:

```
[ root@192 ~] # nmcli connection show
NAME UUID TYPE DEVICE
ens33 64d772b6-4d24-4534-9ce0-b8efd2e25664 ethernet ens33
virbr0 b58c1df5-8ffb-4ff5-b7ed-0f6c6be983d3 bridge virbr0
```

实训步骤:

(1)使用 con-name 参数指定公司所使用的网络会话名称 company,然后依次用 if name 参数指定本机的网卡名称。用 autoconnect no 参数设置该网络会话默认不被 自动激活,以及用 ip4 及 gw4 参数手动指定网络的 IP 地址:

[root@RHEL7-1 ~] # nmcli connection add con-name company ifname ens33

autoconnect no type ethernet ip4 192.168.10.1/24 gw4 192.168.10.254

## 如下图:

[root@192 ~]# nmcli connection add con-name company ifname ens33 autoconnect no type ethernet ip4 192.168.10.1/24 gw4 192.168.10.254 连接 "company"\_(ac8b8bd6-894e-45ef-b1c5-aef75ae9f75a) 已成功添加。 (2) 使用 con-name 参数指定家庭所使用的网络会话名称 home。我们想从外部 DHCP

<u>服务器自动获得 IP 地址,因此这里不需要进行手动指定。</u>

[root@RHEL7-1 ~] # nmcli connection add con-name home type ethernet ifname

#### ens33

## 如下图:

[root@192 ~]# nmcli connection add con-name home type ethernet ifname ens33 连接 "home" (8be600db-228b-42d2-a581-7f8893413efa) 已成功添加。

(3) 在成功创建网络会话后,可以使用 nmc1i 命令查看创建的所有网络会话:

[root@RHEL7-1 ~] # nmcli connection show

# 如下图:

[ root@192 ~] # nmcli connection show NAME TYPE UUID DEVICE ethernet 64d772b6- 4d24- 4534- 9ce0- b8efd2e25664 ens33 ens33 virbr0 b58c1df5-8ffb-4ff5-b7ed-0f6c6be983d3 bridge virbr0 ac8b8bd6-894e-45ef-b1c5-aef75ae9f75a ethernet company 8be600db- 228b- 42d2- a581- 7f8893413efa ethernet home - -

(4) 使用 nmc1i 命令配置过的网络会话是永久生效的,这样当我们下班回家后,

顺手启用 home 网络会话,网卡就能自动通过 DHCP 获取到 IP 地址了。

[root@RHEL7-1 ~] # nmcli connection up home

## 如下图:

[root@192 ~]# nmcli connection up home 连接已成功激活 (D-Bus 活动路径 : /org/freedesktop/NetworkManager/ActiveConnection /4)

[root@RHEL7-1 ~]# ifconfig

如下图:

| <pre>[root@localhost ~]# ifconfig<br/>ens33: flags=4163<up, broadcast,="" multicast="" running,=""> mtu 1500<br/>inet 192.168.3.175 netmask 255.255.255.0 broadcast 192.168.3.255<br/>inet6 fe80::9a9e:2464:65e2:b15f prefixlen 64 scopeid 0x20<link/><br/>ether 00:0c:29:32:c1:32 txqueuelen 1000 (Ethernet)<br/>RX packets 413 bytes 70215 (68.5 KiB)<br/>RX errors 0 dropped 0 overruns 0 frame 0<br/>TX packets 386 bytes 48848 (47.7 KiB)<br/>TX errors 0 dropped 0 overruns 0 carrier 0 collisions 0<br/>lo: flags=73<up, l00pback,="" running=""> mtu 65536<br/>inet 127.0.0.1 netmask 255.0.0.0<br/>inet6 ::1 prefixlen 128 scopeid 0x10<host><br/>loop txqueuelen 1000 (Local Loopback)<br/>RX packets 2778 bytes 252345 (246.4 KiB)<br/>RX errors 0 dropped 0 overruns 0 frame 0<br/>TX packets 2778 bytes 252345 (246.4 KiB)<br/>RX errors 0 dropped 0 overruns 0 carrier 0 collisions 0</host></up,></up,></pre> |                                                                                                   |    |
|----------------------------------------------------------------------------------------------------|---------------------------------------------------------------------------------------------------|----|
|                                                                                                    |                                                                                                   | -  |
| © 192.168.3.175 •                                                                                                    | •                                                                                                 |    |
| welcome to myweb                                                                                                    | <ul> <li>A我已连接</li> <li>company</li> <li>ens33</li> <li>home</li> <li>关闭</li> <li>有线设置</li> </ul> | •  |
|                                                                                                    | 🛔 root 🕴                                                                                          | ۶. |

(5)如果大家使用的是虚拟机,请把虚拟机系统的网卡(网络适配器)切换成桥接模式,如图 2-17 所示,然后重启虚拟机系统即可。

| <ul> <li>岐町</li> <li>岐町</li> <li>0.04</li> <li>0.04</li></ul> | 摘要<br>2 GB<br>1<br>40 GB<br>20 GB<br>20 GB<br>20 GB<br>20 GB<br>20 GB<br>20 GB<br>正在使用文件 G:\ISO\linux ISO\rhel | ▼ 日辺谷         ▼ 日辺谷         ▼ 日辺谷         ▼ 日辺谷         ● 白山田主接(O)         ● 竹接模式(B): 直接连接物理网络         ● 竹接模式(B): 直接连接物理网络         ● 「日辺谷         ● 竹接模式(B): 直接连接物理网络         ● 和助理网络连接状态(P)         ● NAT 模式(N): 用于共享主机的 IP 地址         ● 仅主机模式(H): 与主机共享的专用网络         ● 自定义(U): 特定虚拟网络         ▼         ● LAN 区段(L):         ■         LAN 区段(S) |
|----------------------------------------------------------------------------------------------------|----------------------------------------------------------------------------------------------------|----------------------------------------------------------------------------------------------------|
|----------------------------------------------------------------------------------------------------|----------------------------------------------------------------------------------------------------|----------------------------------------------------------------------------------------------------|

| [root@localhost ~]# nmcli connection show |                                          |          |        |     |         |
|-------------------------------------------|------------------------------------------|----------|--------|-----|---------|
| NAME                                      | UUID                                     | TYPE     | DEVICE |     | 有线 已连接  |
| home                                      | 8be600db- 228b- 42d2- a581- 7f8893413efa | ethernet | ens33  | ••• |         |
| virbr0                                    | e387a60c- 8d58- 477b- 85be- 7347adeea915 | bridge   | virbr0 |     | company |
| company                                   | ac8b8bd6-894e-45ef-b1c5-aef75ae9f75a     | ethernet |        |     | ens33   |
| ens33                                     | 64d772b6- 4d24- 4534- 9ce0- b8efd2e25664 | ethernet |        |     |         |
| [root@loo                                 | calhost ~]#                              |          |        | •   | home    |

(6) 如果回到公司,可以停止 home 会话, 启动 company 会话 (连接)。

[root@RHEL7-1 ~]# nmcli connection down home

Connection 'home' successfully deactivated (D-Bus active path:

/org/freedesktop/NetworkManager/ActiveConnection/4)

[root@RHEL7-1 ~] # nmcli connection up company

Connection successfully activated (D-Bus active path:

/org/freedesktop/NetworkManager/ActiveConnection/6)

[root@RHEL7-1 ~]# ifconfig

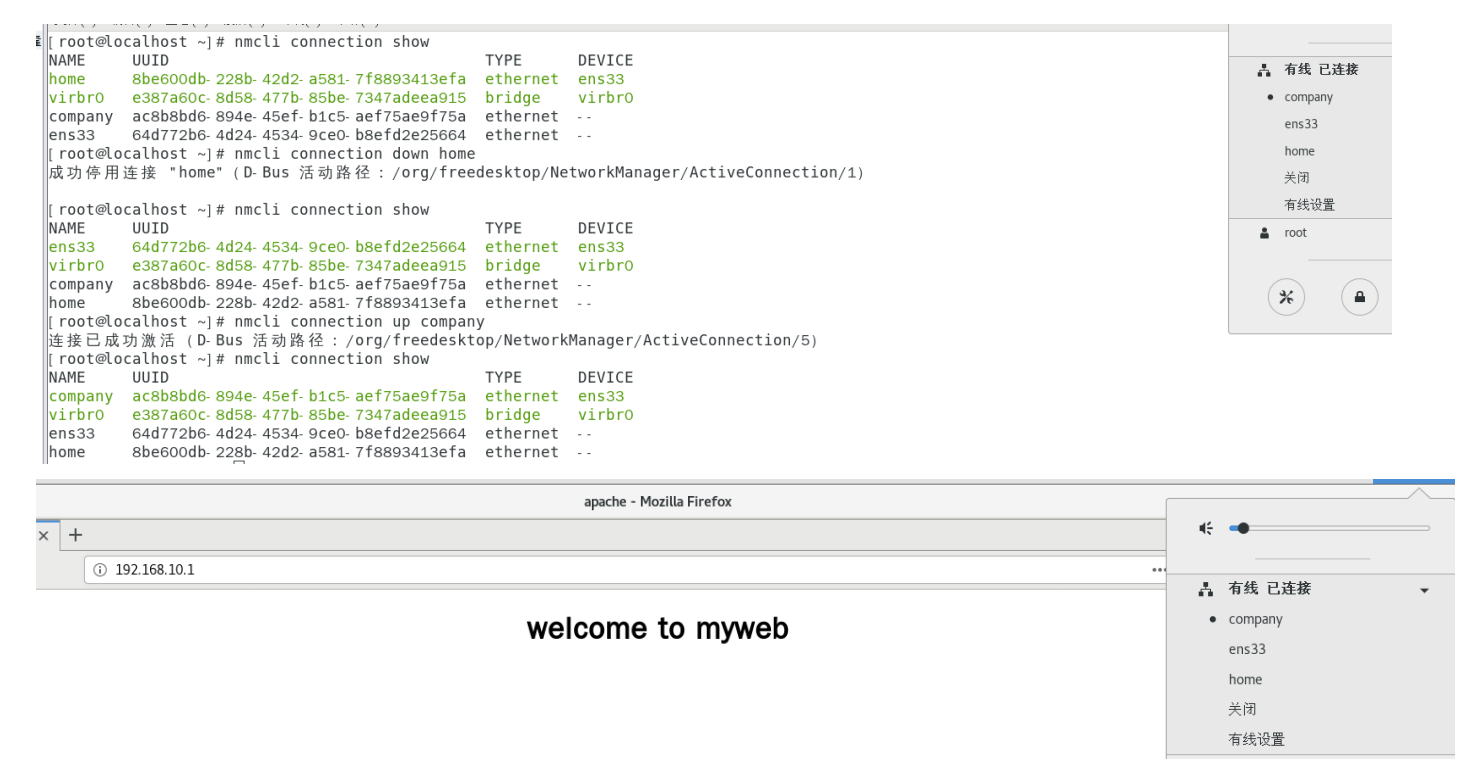

(7)如果要删除会话连接,请执行 nmcli 命令,执行 "Edit a connection"命令,然后选中要删除的会话,按"Delete"按钮即可,如图 2-18 所示。

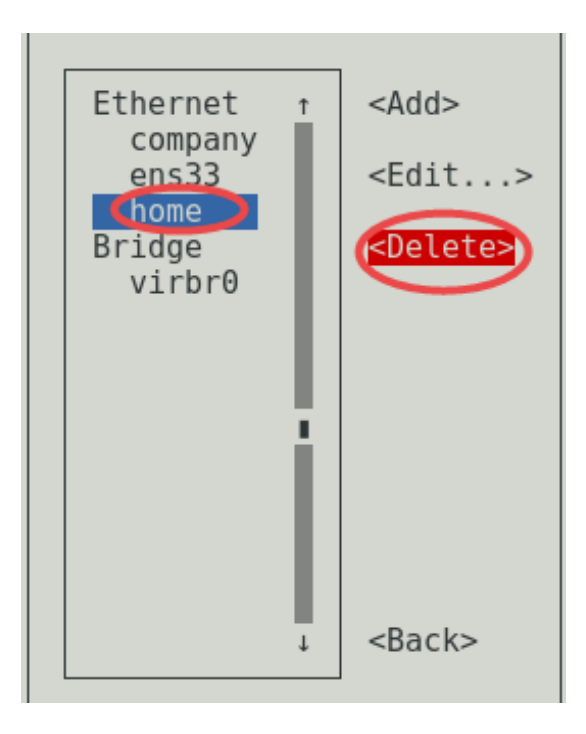